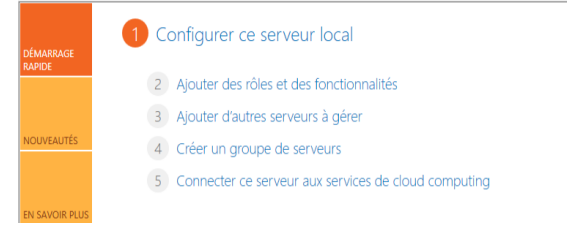

# Allez sur l'interface du tableau bord du serveur

#### Ajout rôle du serveur

Appuyer sur ajouter des fonctionnalités

| ā                    | Assistant Ajout de rôles et de fonctionnalités                                                                                  | <b>– –</b> X                                                            |
|----------------------|----------------------------------------------------------------------------------------------------|-------------------------------------------------------------------------|
| Sélectionner des     | rôles de serveurs                                                                                                    | SERVEUR DE DESTINATION<br>WIN-DR7E3E6SECC                               |
| Avant de commencer   | Sélectionnez un ou plusieurs rôles à installer sur le serveur sélec                                                             | tionné.                                                                 |
| Type d'installation  | Rôles                                                                                                    | Description                                                             |
| Sélection du serveur | Serveur DHCP                                                                                                    | Les services de domaine Active                                          |
| Rôles de serveurs    | Serveur DNS                                                                                                    | Directory (AD DS) stockent des                                          |
| Fonctionnalités      | Serveur Web (IIS)                                                                                                    | le réseau et rendent ces                                                |
| AD DS                | Services AD DS                                                                                                    | informations disponibles pour les                                       |
| Confirmation         | Services AD FS (Active Directory Federation Service                                                                             | réseau. Les services AD DS utilisent                                    |
|                      | <ul> <li>Services AD LDS (Active Directory Lightweight Dire</li> <li>Services AD RMS (Active Directory Rights Manage</li> </ul> | les contrôleurs de domaine pour<br>donner aux utilisateurs du réseau un |
|                      | Services Bureau à distance                                                                                                    | accès aux ressources autorisées                                         |
|                      | Services d'activation en volume                                                                                                 | n'importe où sur le reseau via un<br>processus d'ouverture de session   |
|                      | Services d'impression et de numérisation de docu                                                                                | unique.                                                                 |
|                      | Services de certificats Active Directory                                                                                        |                                                                         |
|                      | Services de déploiement Windows                                                                                                 |                                                                         |
|                      | Services de fichiers et de stockage (1 sur 12 install                                                                           |                                                                         |
|                      | Services de stratégie et d'accès réseau                                                                                         |                                                                         |
|                      | Services WSUS (Windows Server Undate Services) V                                                                                |                                                                         |
|                      | < III >                                                                                                    |                                                                         |
|                      | < Précédent Suivant                                                                                                    | t > Installer Annuler                                                   |

#### Ajouter le rôle du contrôle de domaine

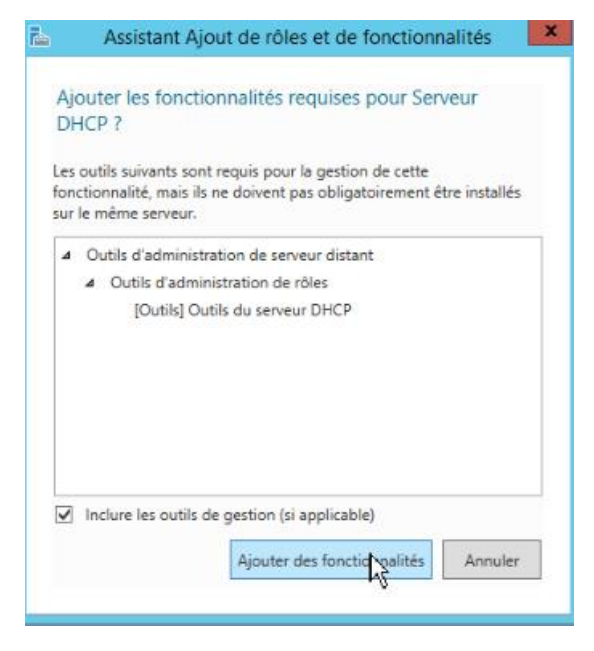

Ajouter le rôle du DHCP

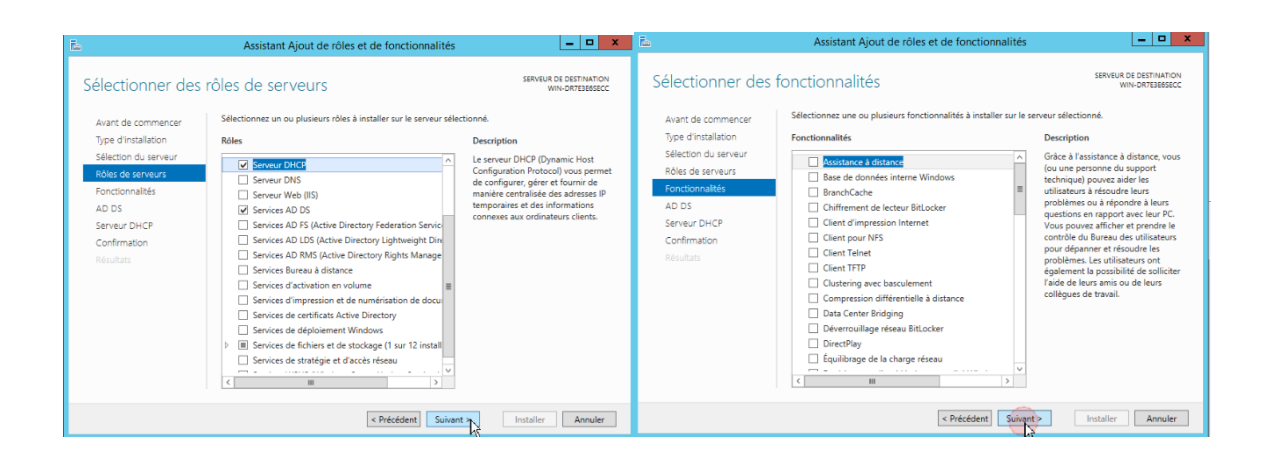

### Séléctionner le rôle du serveur dhcp

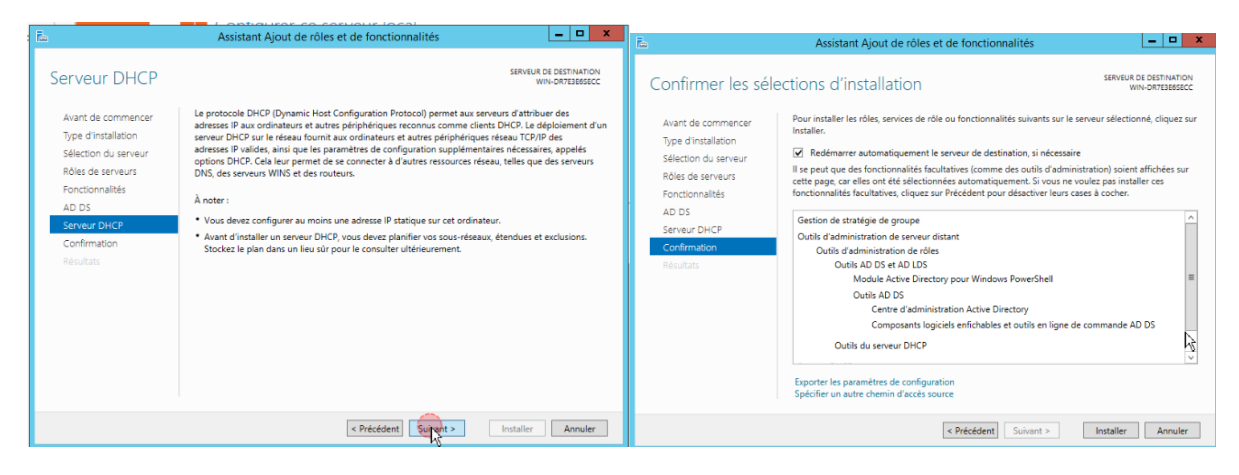

Installation du service dhcp

| Progression de l'    | installation SERVEUR DE DESTINA                                                                                                    | ISECO |
|----------------------|----------------------------------------------------------------------------------------------------|-------|
| Avant de commencer   | Afficher la progression de l'installation                                                                                                    |       |
| Type d'Installation  | 1 Installation de fonctionnalité                                                                                                    |       |
| Sélection du serveur |                                                                                                    |       |
|                      | Installation démarrée sur WIN-DR7E3E6SECC                                                                                                    |       |
|                      | Gestion de stratégie de groupe                                                                                                    | P     |
|                      | Outils d'administration de serveur distant                                                                                                    | 1     |
|                      | Outils d'administration de rôles                                                                                                    |       |
| Confirmation         | Outils AD DS et AD LDS<br>Modulo Active Directory pour Windows ReverShell                                                                                                    |       |
| Résultats            | Outile AD DS                                                                                                    |       |
|                      | Centre d'administration Active Directory                                                                                                    |       |
|                      | Composants logiciels enfichables et outils en ligne de commande AD DS                                                                                                    |       |
|                      | Outils du serveur DHCP                                                                                                    | 1     |
|                      | Serveur DHCP                                                                                                    |       |
|                      | Vous pouvez fermer cet Assistant sans interrompre les tâches en cours d'exécution. Examin<br>leur progression ou rouvrez cette page en cliquant sur Notifications dans la barre de<br>commandes, puis sur Détails de la tâche. | lez   |

# Installation du contrôle du domaine

| à                                         | Assistant Ajout de rôles et de fonctionnalités                   | _ 🗆 X                                     |
|-------------------------------------------|------------------------------------------------------------------|-------------------------------------------|
| Progression de l'                         | installation                                                     | SERVEUR DE DESTINATION<br>WIN-DR7E3E6SECC |
| Avant de commencer                        | Afficher la progression de l'installation                        |                                           |
| Type d'installation                       | <ol> <li>Installation de fonctionnalité</li> </ol>               |                                           |
| Sélection du serveur<br>Rôles de serveurs | Configuration requise. Installation réussie sur WIN-DR7E3E6SECC. | -                                         |

# Installation terminé

| DÉMARRAGE<br>RAPIDE | 1 <u>Configurer çe serveur local</u>                   |
|---------------------|--------------------------------------------------------|
|                     | 2 Ajouter des rôles et des fonctionnalités             |
|                     | 3 Ajouter d'autres serveurs à gérer                    |
| IOUVEAUTÉS          | 4 Créer un groupe de serveurs                          |
|                     | 5 Connecter ce serveur aux services de cloud computing |
| N SAVOIR PLUS       |                                                        |

# Allez dans le l'interface du serveur dans le menu configurer

| Pour WIN-DR7E3E6SEC          | c               |  |
|------------------------------|-----------------|--|
| Nom de l'ordinateur          | WIN-DR7E3E6SECC |  |
| Groupe de travail            | Inconnu 📐       |  |
|                              |                 |  |
| Pare-feu Windows             | Inconnu         |  |
| Gestion à distance           | Inconnu         |  |
| Bureau à distance            | Inconnu         |  |
| Association de cartes réseau |                 |  |

# Clique droit propriétés

| -            | DRODRIÉTÉS                                                    |             |                                                                                                    |
|--------------|---------------------------------------------------------------|-------------|----------------------------------------------------------------------------------------------------|
| 📰 Tableau de | Propriétés système 🗙                                          | Tabless d   | Dronpiétés sustème X                                                                                                  |
| Serveur lo   | Modification du nom ou du domaine de l'                       | Serveur lo  | Madification du nom ou du domaine de l'                                                                               |
| Tous les se  | Vous pouvez modifier le nom et l'appartenance de cet          | Tous les se | modification du nom ou du domaine de l'                                                                               |
| 🖬 AD DS      | ordinateur. Ces modifications peuvent influer sur l'accès aux | AD DS       | Vous pouvez modifier le nom et l'appartenance de cet<br>ordinateur. Ces modifications peuvent influer sur l'accès aux |
| ÎI DHCP      |                                                               | Î. DHCP     | ressources réseau.                                                                                                    |
| Services de  | Nom de l'ordinateur :                                         | Services de | Nom de l'ordinateur :                                                                                                 |
|              | WINEDRY ESSENCE                                               |             | DC-FORMATION "ou                                                                                                    |
|              | Nom complet de l'ordinateur :<br>WIN-DR7E3E6SECC              |             | Nom complet de l'ordinateur :<br>DC-EORMATION                                                                         |
|              | Autres                                                        |             |                                                                                                    |
|              | Membre d'un                                                   |             | Aurres                                                                                                    |
|              | O Domaine :                                                   |             | O Domaine :                                                                                                    |
|              |                                                               |             |                                                                                                    |
|              | Groupe de travail :                                           |             | Groupe de traval :                                                                                                    |
|              | WORKGROUP                                                     |             | WORKGROUP                                                                                                    |
|              | OK Annuler                                                    | 1           | OK Annuler                                                                                                    |
|              |                                                               |             |                                                                                                    |
|              |                                                               |             |                                                                                                    |
|              | OK Annuler Appliquer                                          |             | OK Annuler Appliquer                                                                                                  |

Modifier le nom du domaone pour DC-Formation

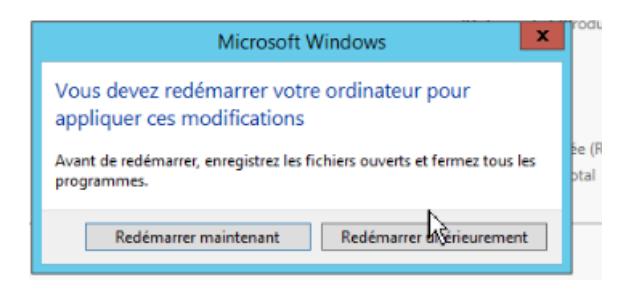

Rédémarrage

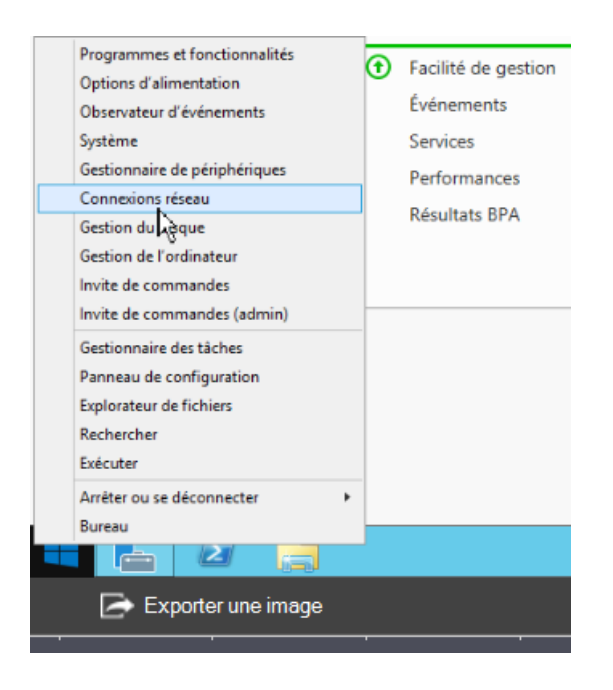

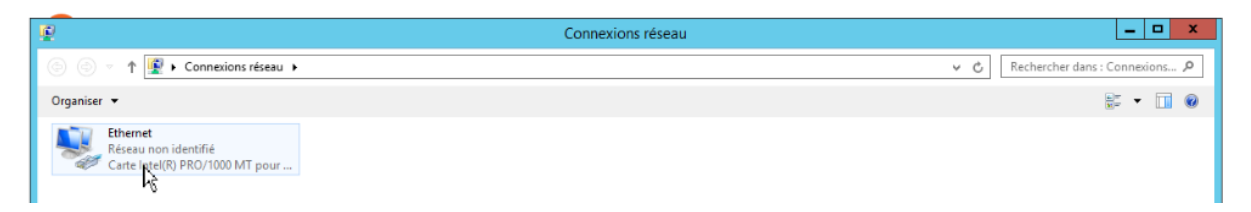

#### Configuration de l'interface réseau

| État de Ethernet                                                                                                    | Propriétés de : Protocole Internet version 4 (TCP/IPv4)                                                                                                    |
|----------------------------------------------------------------------------------------------------|----------------------------------------------------------------------------------------------------|
| Général       Connexion       Connectivité IPv4 :       Pas d'accès réseau       Connectivité IPv6 :       Pas d'accès réseau       État du média :       Activé | Général Les paramètres IP peuvent être déterminés automatiquement si votre réseau le permet. Sinon, vous devez demander les paramètres IP appropriés à votre administrateur réseau. Obtenir une adresse IP automatiquement Otitiser l'adresse IP suivante : |
| Vitesse : 1,0 Gbits/s                                                                                                    | Adresse IP :       192 . 168 . 0 . 1         Masque de sous-réseau :       255 . 255 . 255 . 0         Passerelle par défaut :                                                                                                    |
| Activite Envoyés Regus Regus Paquets : 134   0                                                                                                    | Obtenir les adresses des serveurs DNS automatiquement Utiliser l'adresse de serveur DNS suivante : Serveur DNS préféré : Serveur DNS auxiliaire :                                                                                                    |
| Proprié                                                                                                    | Valider les paramètres en quittant Avancé OK Annuler                                                                                                    |

Configurer en staitque l'adresse Ip et le masque de sous réseau

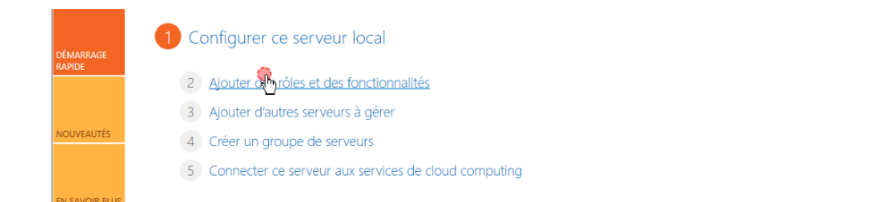

# Ajout de rôle

| ē.                                        | Assistant Ajout de rôles et de fonctionnalités                                                                                                    |                                                   |
|-------------------------------------------|----------------------------------------------------------------------------------------------------|---------------------------------------------------|
| Sélectionner le ty                        | ype d'installation                                                                                                    | SERVEUR DE DESTINATION<br>DC-FORMATION            |
| Avant de commencer<br>Type d'installation | Sélectionnez le type d'installation. Vous pouvez installer des rôles et des<br>ordinateur physique ou virtuel en fonctionnement, ou sur un disque dur                                                                         | fonctionnalités sur un<br>virtuel hors connexion. |
| Sélection du serveur<br>Rôles de serveurs | <ul> <li>Installation basée sur un rôle ou une fonctionnalité<br/>Configurez un serveur unique en ajoutant des rôles, des services de r</li> </ul>                                                                            | ôle et des fonctionnalités.                       |
|                                           | <ul> <li>Installation des services Bureau à distance</li> <li>Installez les services de rôle nécessaires à l'infrastructure VDI (Virtual<br/>déployer des bureaux basés sur des ordinateurs virtuels ou sur des se</li> </ul> | Desktop Infrastructure) pour                      |
|                                           |                                                                                                    |                                                   |
|                                           |                                                                                                    |                                                   |
|                                           |                                                                                                    |                                                   |
|                                           |                                                                                                    |                                                   |
|                                           |                                                                                                    |                                                   |
|                                           |                                                                                                    |                                                   |
|                                           | < Précédent Suivant >                                                                                                    | Installer Annuler                                 |

Masquer

| 2                    | Assistant Ajou                                                           | ut de rôles et de f                                                         | onctionnalités                                                                                       |                                                 | _                              |                             | X            |
|----------------------|--------------------------------------------------------------------------|-----------------------------------------------------------------------------|----------------------------------------------------------------------------------------------------|-------------------------------------------------|--------------------------------|-----------------------------|--------------|
| Sélectionner le se   | erveur de desti                                                          | nation                                                                      |                                                                                                    | SERVEUR D                                       | )E DEST<br>DC-FOR              |                             | NC<br>NC     |
| Avant de commencer   | Sélectionnez le serveur                                                  | r ou le disque dur virtu                                                    | el sur lequel installer des rôles                                                                    | et des fonctio                                  | onnalit                        | tés.                        |              |
| Type d'installation  | Sélectionner un ser                                                      | veur du pool de serve                                                       | urs                                                                                                  |                                                 |                                |                             |              |
| Sélection du serveur | Sélectionner un dis                                                      | que dur virtuel                                                             |                                                                                                    |                                                 |                                |                             |              |
| Rôles de serveurs    | Pool de serveurs                                                         |                                                                             |                                                                                                    |                                                 |                                |                             |              |
| Fonctionnalités      |                                                                          |                                                                             |                                                                                                    |                                                 |                                |                             |              |
| Confirmation         | Filtre :                                                                 |                                                                             |                                                                                                    |                                                 |                                |                             |              |
| Résultats            | Nom                                                                      | Adresse IP                                                                  | Système d'exploitation                                                                               |                                                 |                                |                             |              |
|                      | DC-FORMATION                                                             | 192.168.0.1                                                                 | Microsoft Windows Server                                                                             | 2012 R2 Stan                                    | dard                           |                             |              |
|                      |                                                                          |                                                                             |                                                                                                    |                                                 |                                |                             |              |
|                      |                                                                          |                                                                             |                                                                                                    |                                                 |                                |                             |              |
|                      |                                                                          |                                                                             |                                                                                                    |                                                 |                                |                             |              |
|                      | 1 ordinateur(s) trouvé(                                                  | s)                                                                          |                                                                                                    |                                                 |                                |                             |              |
|                      | Cette page présente le<br>commande Ajouter des<br>nouvellement ajoutés d | s serveurs qui exécute<br>s serveurs dans le Ges<br>dont la collection de d | nt Windows Server 2012 et qui<br>tionnaire de serveur. Les serveu<br>ionnées est toujours incomplète | ont été ajout<br>rs hors ligne<br>: ne sont pas | és à l'a<br>et les s<br>répert | aide d<br>serveu<br>toriés. | le la<br>urs |
|                      |                                                                          | < Pré                                                                       | cédent Suivant >                                                                                     | Installer                                       | A                              | nnule                       | r            |

Selectionner le serveur DC-Formation

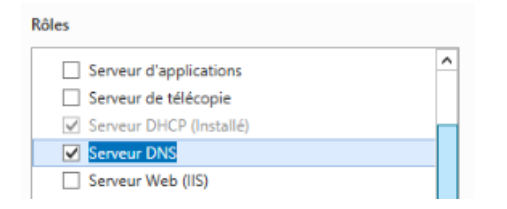

#### **Cochez Serveur DNS**

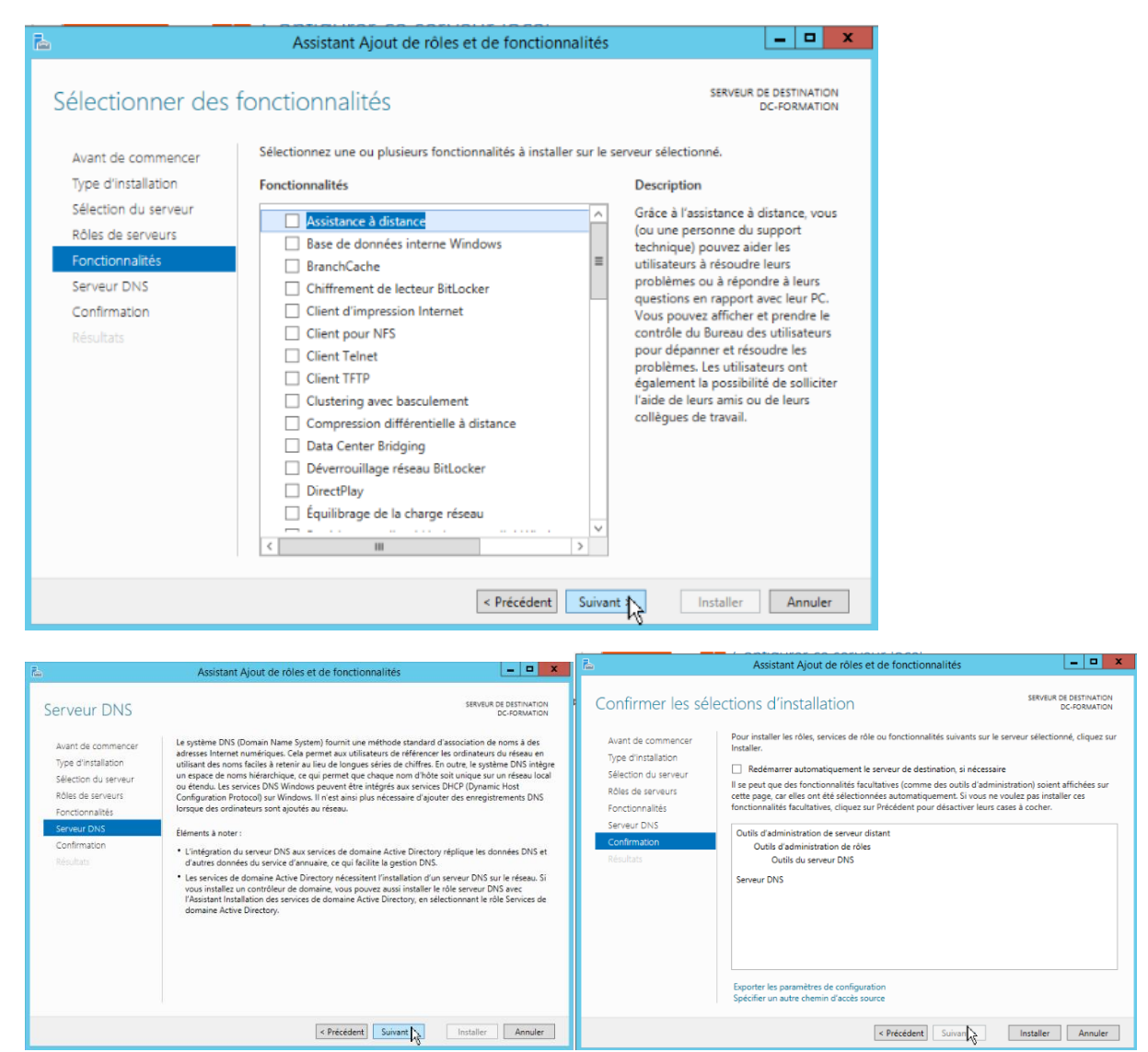

**Cliquez** suivant

| Progression de l                                                                                                    | 'installation                                                                                                    | SERVEUR DE DESTINATION<br>DC-FORMATION                    |
|----------------------------------------------------------------------------------------------------|----------------------------------------------------------------------------------------------------|-----------------------------------------------------------|
| Avant de commencer<br>Type d'installation<br>Sélection du serveur<br>Rôles de serveurs<br>Fonctionnalités<br>Serveur DNS<br>Confirmation<br>Résultats | Afficher la progression de l'installation          Installation de fonctionnalité         Installation réussie sur DC-FORMATION.         Outils d'administration de serveur distant         Outils d'administration de rôles         Outils du serveur DNS         Serveur DNS |                                                           |
|                                                                                                    | Vous pouvez fermer cet Assistant sans interrompre les tâches<br>leur progression ou rouvrez cette page en cliquant sur Notifica<br>commandes, puis sur Détails de la tâche.<br>Exporter les paramètres de configuration                                                        | en cours d'exécution. Examinez<br>ations dans la barre de |

Faut cliquer en haut de la fenêtre du serveur « Terminer la configuration du DHCP»

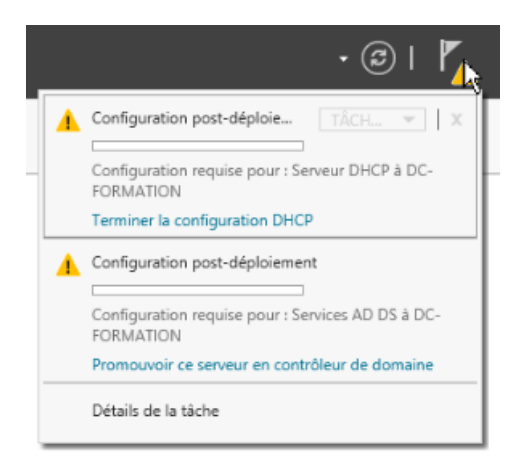

#### Poursuivre les étapes d'installation

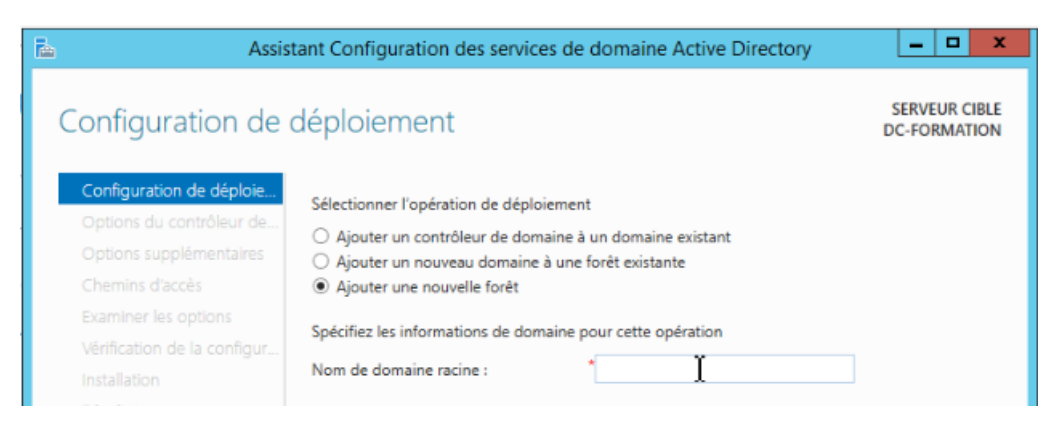

Cocher « Ajouter une nouvelle foret »

| 🚡 Assis                                                                                                    | tant Configuration des services de domaine Active Directory                                                                                                    | _ 🗆 🗙                         |
|----------------------------------------------------------------------------------------------------|----------------------------------------------------------------------------------------------------|-------------------------------|
| Configuration de                                                                                                    | déploiement                                                                                                    | SERVEUR CIBLE<br>DC-FORMATION |
| Configuration de déploie<br>Options du contrôleur de<br>Options supplémentaires<br>Chemins d'accès<br>Examiner les options<br>Vérification de la configur<br>Installation<br>Résultats | Sélectionner l'opération de déploiement<br>Ajouter un contrôleur de domaine à un domaine existant<br>Ajouter un nouveau domaine à une forêt existante<br>Ajouter une nouvelle forêt<br>Spécifiez les informations de domaine pour cette opération<br>Nom de domaine racine : domiris.lan<br>En savoir plus sur la configurations de déploiement | L€                            |
|                                                                                                    | < Précédent Suivant > Ins                                                                                                    | taller Annuler                |

Entrer « domiris.lan » ensuite suivant

| Options du contrô        | bleur de domaine                                                                                                    |                                                                                       |        | DC-FORMATION |
|--------------------------|----------------------------------------------------------------------------------------------------|---------------------------------------------------------------------------------------|--------|--------------|
| Configuration de déploie | Sélectionner le niveau fonctionnel o                                                                                                    | de la nouvelle forêt et <mark>d</mark> u domaine ra                                   | icine  |              |
| Octions DNS              | Niveau fonctionnel de la forêt :                                                                                                    | Windows Server 2012 R2                                                                | -      |              |
|                          | Niveau fonctionnel du domaine :                                                                                                    | Windows Server 2012 R2                                                                | •      |              |
|                          | Spécifier les fonctionnalités de cont<br>Serveur DNS (Domain Name Sy<br>Catalogue global (GC)<br>Contrôleur de domaine en lectu<br>Taper le mot de passe du mode de<br>Mot de passe :<br>Confirmer le mot de passe : | roleur de domaine<br>stem)<br>re seule (RODC)<br>restauration des services d'annuaire | (DSRM) |              |
|                          | En savoir plus sur la options du cor                                                                                                    | trôleur de domaine                                                                    |        |              |

Entrez « suivant »

| Mot de passe :                         | •••••                  |                |
|----------------------------------------|------------------------|----------------|
| Confirmer le mot de passe :            | •••••                  |                |
|                                        |                        |                |
|                                        |                        | £              |
|                                        |                        | 2              |
| En savoir plus sur la options du contr | ôleur de domaine       |                |
|                                        | Précédant Suivant > In | taller Annuler |
| 2                                      | in:                    | Minuler        |

#### Entrez « suivant »

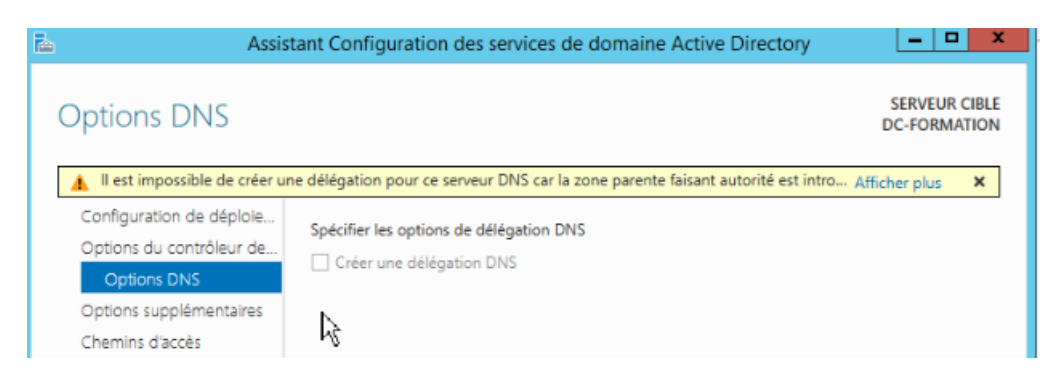

#### Entrez « suivant »

| 🚡 Assis                     | tant Configuration des services     | de domaine Active Directory             | _ 🗆 X                         |
|-----------------------------|-------------------------------------|-----------------------------------------|-------------------------------|
| Options suppléme            | entaires                            |                                         | SERVEUR CIBLE<br>DC-FORMATION |
| Configuration de déploie    | Vérifiez le nom NetBIOS attribué au | u domaine et modifiez-le si nécessaire. |                               |
| Options du contrôleur de    | Le nom de domaine NetBIOS :         | DOMIRIS                                 |                               |
| Options DNS                 |                                     |                                         |                               |
| Chemins d'accès             |                                     |                                         |                               |
| Examiner les options        |                                     |                                         |                               |
| Vérification de la configur |                                     |                                         |                               |
| Installation                |                                     |                                         |                               |
| Résultats                   |                                     |                                         |                               |

Entrez « suivant »

| 🚡 Assis                                     | tant Configuration des services      | de domaine Active Directory                | _ 🗆 X                                      |
|---------------------------------------------|--------------------------------------|--------------------------------------------|--------------------------------------------|
| Chemins d'accès<br>Configuration de déploie | Spécifier l'emplacement de la base   | de données AD DS, des fichiers journaux et | SERVEUR CIBLE<br>DC-FORMATION<br>de SYSVOL |
| Options du contrôleur de<br>Options DNS     | Dossier de la base de données :      | C:\Windows\NTDS                            |                                            |
| Options supplémentaires                     | Dossier des fichiers journaux :      | C:\Windows\NTDS                            |                                            |
| Chemins d'accès                             | Dossier SYSVOL :                     | C:\Windows\SYSVOL                          |                                            |
| Examiner les options                        |                                      |                                            |                                            |
| verification de la configur                 |                                      |                                            |                                            |
| Installation                                |                                      |                                            |                                            |
| Résultats                                   |                                      |                                            |                                            |
|                                             |                                      |                                            |                                            |
|                                             |                                      |                                            |                                            |
|                                             |                                      |                                            |                                            |
|                                             |                                      |                                            |                                            |
|                                             | En savoir plus sur la Chemins d'accé | s Active Directory                         |                                            |
|                                             |                                      | Précédent Suivant > Instal                 | ler Annuler                                |

# Cliquer sur « suivant »

| Examiner les opti                                   | DDS DC-FORM                                                                                                    | ATIO   |
|-----------------------------------------------------|----------------------------------------------------------------------------------------------------|--------|
| Configuration de déploie                            | Vérifiez vos sélections :                                                                                                    |        |
| Options du contrôleur de<br>Options DNS             | Configurez ce serveur en tant que premier contrôleur de domaine Active Directory d'une<br>nouvelle forêt.                                                                 | ^      |
| Options supplémentaires                             | Le nouveau nom de domaine est « dominis-lan », C'est aussi le nom de la nouvelle forêt.                                                                                   |        |
| Chemins d'accès                                     | Nom NetBIOS du domaine : DOMIRIS                                                                                                    | =      |
| Examiner les options<br>Vérification de la configur | Niveau fonctionnel de la forêt : Windows Server 2012 R2<br>Niveau fonctionnel du domaine : Windows Server 2012 R2                                                         |        |
|                                                     | Options supplémentaires :<br>Catalogue global : Oui                                                                                                    |        |
|                                                     | Serveur DNS : Oui                                                                                                    | ~      |
|                                                     | Ces paramètres peuvent être exportés vers un script Windows PowerShell pour<br>automatiser des installations supplémentaires En savoir plus sur la options d'installation | script |

Cliquer sur « suivant »

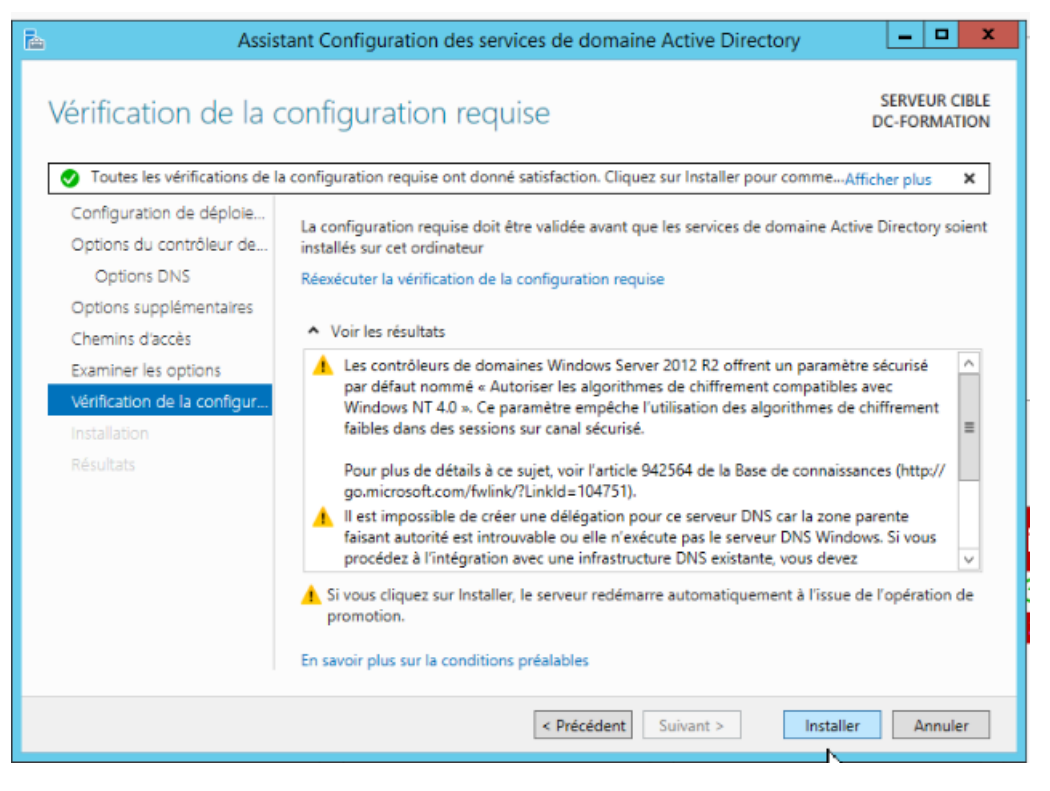

#### Cliquer sur « Installer »

| 🚡 Assi:                    | stant Configuration des services de domaine Active Directory        |                     | x     |
|----------------------------|---------------------------------------------------------------------|---------------------|-------|
| Résultats                  |                                                                     | SERVEUR<br>DC-FORM/ | CIBLE |
| Ce serveur a été correctem | ent configuré en tant que contrôleur de domaine                     | Afficher plus       | ×     |
| Configuration de déploie   | <ul> <li>Afficher les résultats détaillés de l'opération</li> </ul> |                     |       |

Apres l'installation correcte il faut redémarrer l'ordinateur

| € | DOMIRIS\Administrateur               |          |  |
|---|--------------------------------------|----------|--|
|   | ••••••                               | Ŷ        |  |
|   | ••                                   | Ŷ        |  |
|   | Confirmation du mot de passe         | <b>→</b> |  |
|   | Connexion à : DOMIRIS                |          |  |
|   | Comment me connecter à un autre doma | aine ?   |  |

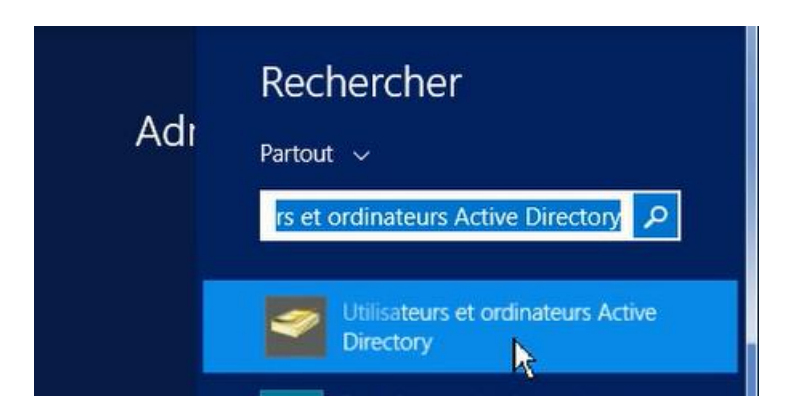

Aller dans la barre de recherche et aller dans « Ordianteur Active Directory »

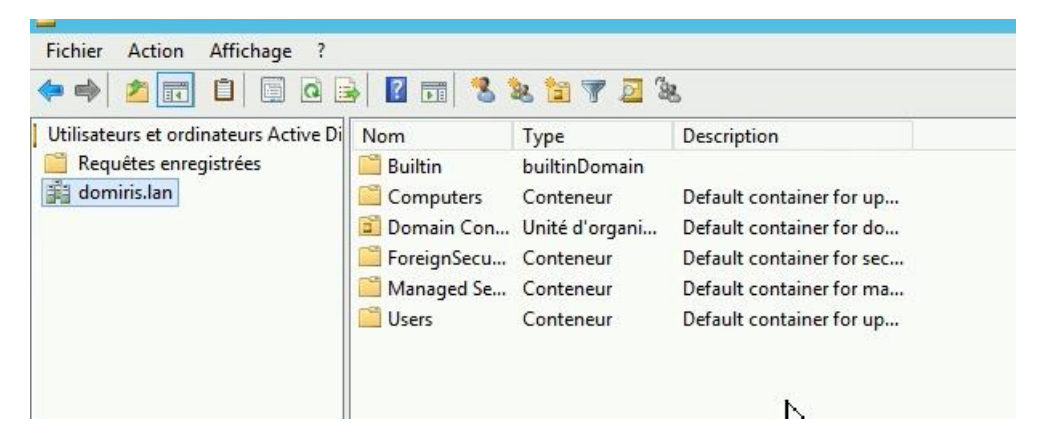

Nous remarquons la création « domiris.lan » on double clic pour pouvoir ajouter un unité d'organisation

| Délégation de contrôle<br>Rechercher<br>Changer de domaine<br>Changer de contrôleur de domaine<br>Augmenter le niveau fonctionnel du domaine<br>Maîtres d'opérations |   |                                                                                   |
|----------------------------------------------------------------------------------------------------|---|-----------------------------------------------------------------------------------|
| Nouveau                                                                                                    | • | Ordinateur                                                                        |
| Toutes les tâches                                                                                                    | • | Contact                                                                           |
| Actualiser<br>Exporter la liste                                                                                                    |   | ၆၊Supe<br>InetOrgPerson                                                           |
| Affichage                                                                                                    | • | msImaging-PSPs                                                                    |
| Réorganiser les icônes<br>Aligner les icônes<br>Propriétés                                                                                                    | • | Alias de file d'attente MSMQ<br>Unité d'organisation<br>Imprimante<br>Utilicateur |
| Aide                                                                                                    |   | Dossier partagé                                                                   |

| Délégation de contrôle<br>Déplacer<br>Rechercher | -917 |                              |
|--------------------------------------------------|------|------------------------------|
| Nouveau                                          | •    | Ordinateur                   |
| Toutes les tâches                                | •    | Contact                      |
| Actualiser                                       |      | Groupe                       |
| Affichage                                        | •    | InetOrgPerson                |
| Réorganiser les icônes                           | •    | Alias de file d'attente MSMQ |
| Aligner les icones                               |      | Unite Lorganisation          |
| Proprietes                                       |      | Imprimante                   |
| Aide                                             |      | Utilisateur                  |
|                                                  |      | Dossier partagé              |

Suivre les étapes pour la création des unités d'organisation

|          | Nouvel objet - Unité d'organisation                  | x |
|----------|------------------------------------------------------|---|
| 3        | Créer dans : domiris.lan/Employé                     |   |
| Nom :    |                                                      |   |
| Secretar | iat                                                  |   |
| ✓ Proté  | ger le conteneur contre une suppression accidentelle |   |
|          |                                                      |   |
|          |                                                      |   |
|          |                                                      |   |
|          |                                                      |   |
|          |                                                      |   |
|          |                                                      |   |
|          |                                                      |   |
|          | OK Annuler Aide                                      | ; |
|          |                                                      |   |

Apres la creation cliquer sur « ok »

| Délégation de contrôle<br>Déplacer<br>Rechercher |   |                                                         |
|--------------------------------------------------|---|---------------------------------------------------------|
| Nouveau                                          | • | Ordinateur                                              |
| Toutes les tâches                                | • | Contact                                                 |
| Actualiser                                       |   | Groupe                                                  |
| Affichage                                        | • | InetOrgPerson                                           |
| Réorganiser les icônes                           | • | msImaging-PSPs<br>Alia <u>s d</u> e file d'attente MSMQ |
| Aligner les icories                              |   | Uni 🚰 organisation                                      |
| Aide                                             |   | Imprimante<br>Utilisateur<br>Dessiar pattacé            |

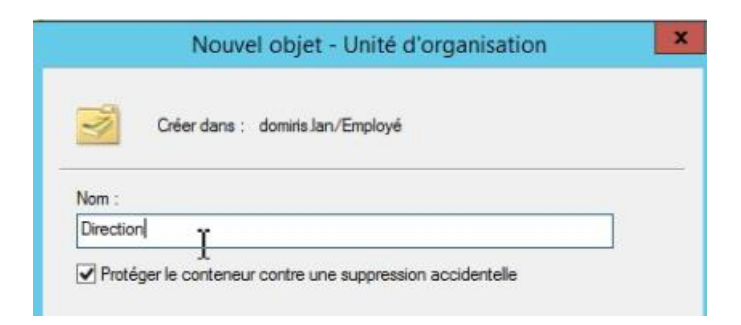

Dans l'unité d'organisation écrire «Direction »

| Users<br>Employé<br>Direction |                                                  |                                                |
|-------------------------------|--------------------------------------------------|------------------------------------------------|
|                               | Délégation de contrôle<br>Déplacer<br>Rechercher |                                                |
|                               | Nouveau 🕨                                        | Ordinateur                                     |
|                               | Toutes les tâches                                | Contact                                        |
|                               | Actualiser                                       | Groupe                                         |
|                               | Affichage >                                      | InetOrgPerson                                  |
|                               | Réorganiser les icônes                           | msImaging-PSPs<br>Alias de file d'attente MSMQ |
|                               | Aligner les icones                               | Unité d'organisation                           |
|                               | Aide                                             | Imprimant§<br>Utilisateur                      |
|                               | £1                                               | Dossier partagé                                |

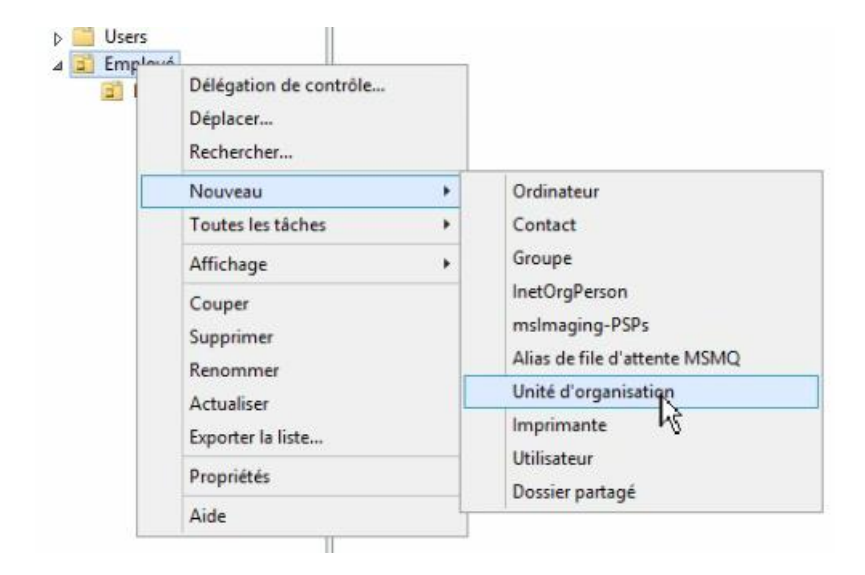

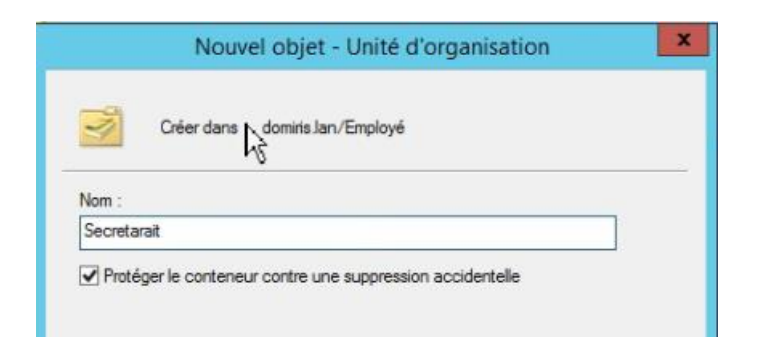

Faire la même pour « Secrétariat, Comptabilité et commercial »

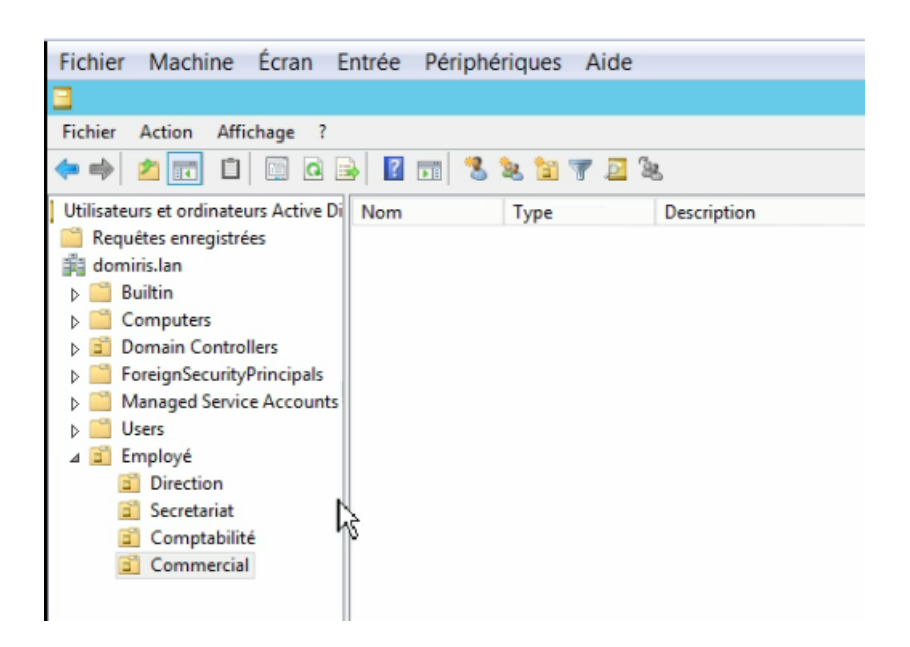

| Fichier Action Affichage ?                                                                                                    |     |           |             |
|----------------------------------------------------------------------------------------------------|-----|-----------|-------------|
| 🗢 🔿 🙍 📅 🤞 🖾 🗶 🖾                                                                                                    | 0   | 🛛 🗔 🔀 🐮 🕇 | n 🔻 🖻 🦗     |
| Utilisateurs et ordinateurs Active Di<br>Requêtes enregistrées<br>domiris.lan<br>Builtin<br>Computers<br>Domain Controllers<br>Domain Controllers<br>Domain Controllers<br>Compaged Service Accounts<br>Users<br>Employé<br>Comptabilité<br>Comptabilité<br>Commercial | Nom | Туре      | Description |

| Nouvel                       | objet - Utilisateur            | ×          |                               | Nouvel objet - Util                     | lisateur              |
|------------------------------|--------------------------------|------------|-------------------------------|-----------------------------------------|-----------------------|
| Créer dans : domins lan      | n/Employé/Direction            |            | 🤱 Créer dans :                | domirts.lan/Employé/Dire                | ction                 |
| n :                          | Initiales :                    | :          | Prénom :                      | Jean                                    | Initiales :           |
| omplet :                     |                                |            | Nom complet :                 | Jean                                    |                       |
| ouverture de session de l'ut | edomiris.lan                   | ~          | Nom d ouverture de se<br>jean | ession de l'utilisateur :<br>@dominis.l | an Y                  |
| 'ouverture de session de l'u | tilisateur (antérieur à Windov | ws 2000) : | Nom d'ouverture de se         | ession de l'utilisateur (antérie        | eur à Windows 2000) : |
| RIS\                         |                                |            | DOMIRIS\                      | jean                                    |                       |
| RIS\                         |                                |            | DOMIRIS                       | jean                                    |                       |

Poursuivre la même étape pour tous les autres utilisateurs

| Nouvel objet - Utilisateur                                     |                   | Nouvel objet                  | - Utilisateur            | ×        |
|----------------------------------------------------------------|-------------------|-------------------------------|--------------------------|----------|
| Créer dans : dominis Jan/Employé/Direction n                   | 🤱 Créer das       | ns : dominis.lan/Employ       | é/Direction              |          |
| Quand vous cliquerez sur Terminer, l'objet suivant sera créé : | Prénom :          | Victor                        | Initiales :              |          |
| Nom complet : Jean                                             | Nom :             |                               |                          |          |
| Nom de connexion de l'utilisateur : jean@domiris.lan           | Nom complet :     | Victor                        |                          |          |
|                                                                | Nom d'ouverture d | le session de l'utilisateur : |                          |          |
|                                                                | victor            | @do                           | omiris Jan               | ~        |
|                                                                | Nom d'ouverture d | le session de l'utilisateur ( | (antérieur à Windows 200 | )(0);    |
|                                                                | DOMIRIS\          | victo                         | or                       |          |
|                                                                |                   |                               |                          |          |
| - Dirident Terrine Angle                                       | -                 | C Prác                        | odant Suivant S          | Annuler  |
|                                                                |                   | C 1 lec                       | Juvan                    | 74=10(0) |

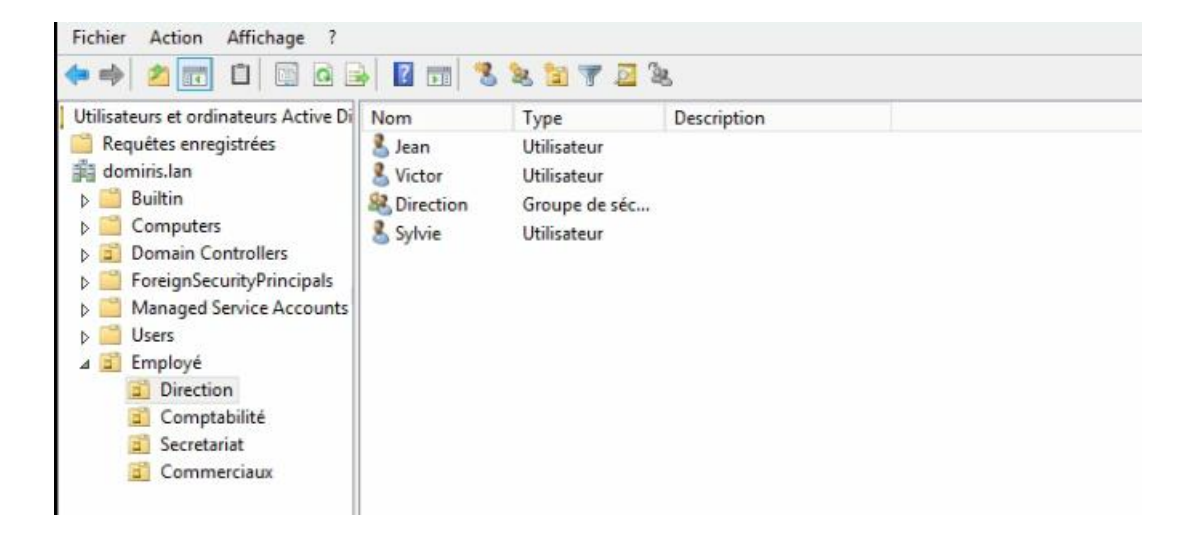

Nous pouvons constater que j'ai fait tous les groupes et utilisateurs

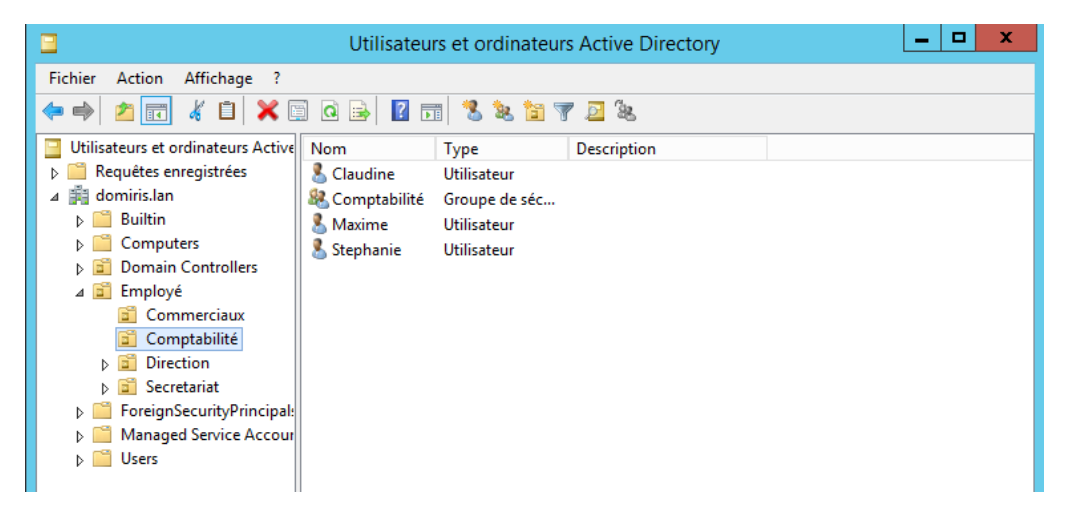

|                                                                                                    | Utilisateu                                   | urs et ordinate                                                    | urs Active Directory | _ □ | x |
|----------------------------------------------------------------------------------------------------|----------------------------------------------|--------------------------------------------------------------------|----------------------|-----|---|
| Fichier Action Affichage ?                                                                                                    |                                              |                                                                    |                      |     |   |
| 🗢 🄿 🙇 📰 🤞 🖬                                                                                                    | i 🚺 😖 🖸                                      | T 🕺 🐮 🛅                                                            | 7 🗾 🐍                |     |   |
| <ul> <li>Utilisateurs et ordinateurs Active</li> <li>Requêtes enregistrées</li> <li>dimiris.lan</li> <li>Computers</li> <li>Domain Controllers</li> <li>Employé</li> <li>Commerciaux</li> <li>Comptabilité</li> <li>Direction</li> <li>Secretariat</li> <li>ForeignSecurityPrincipal:</li> </ul> | Nom<br>Solvection<br>Solvection<br>Solvector | Type<br>Groupe de séc<br>Utilisateur<br>Utilisateur<br>Utilisateur | Description          |     |   |
| ▷ Managed Service Accour ▷ 10 Users                                                                                                    |                                              |                                                                    |                      |     |   |

|                            | Utilisateu                                                                       | urs et ordinat                                                                                   | eurs Active Directory | _ 🗆 X |
|----------------------------|----------------------------------------------------------------------------------|--------------------------------------------------------------------------------------------------|-----------------------|-------|
| Fichier Action Affichage ? | Nom<br>Claire<br>Claire<br>Martine<br>Monique<br>Muriel<br>Secretariat<br>Sophie | Type<br>Utilisateur<br>Utilisateur<br>Utilisateur<br>Utilisateur<br>Groupe de séd<br>Utilisateur | Description           |       |

Il faut faire cliquer « Gestion du disque »

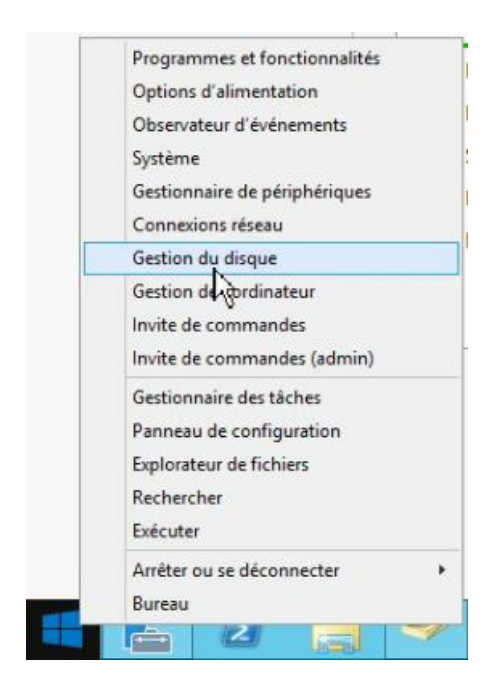

Créer une étendue en faisant clique droit « nouveau volume simple »

| De base<br>25,00 Go<br>En ligne            | Réservé au système<br>350 Mo NTFS<br>Sain (Système, Actif, Partition principale) |                                                                                                    | fC3)<br>24.65 Gn NTFS<br>Sain (Démarrer, Fichier d'échange, Vidage sur incident, Partition principale) |
|--------------------------------------------|----------------------------------------------------------------------------------|----------------------------------------------------------------------------------------------------|----------------------------------------------------------------------------------------------------|
| Disque 1<br>De base<br>5,00 Go<br>En ligne | 5,00 Go<br>Non alloué                                                            | Nouveau volume simple                                                                                                    |                                                                                                    |
| CD-ROM 0<br>CD-ROM<br>57 Mo<br>En ligne    | VEOXADDITIONS_5. (D:)<br>57 Mo CDFS<br>Sain (Partition principale)               | Nouveau volume fractionné<br>Nouveau volume agrégé par bandes<br>Nouveau volume e mircoir<br>Nouveau Volume RAID-5<br>Pronziddes |                                                                                                    |
|                                            |                                                                                  | Aide                                                                                                    |                                                                                                    |

| De base<br>25,00 Go<br>En ligne         | Réservé au synthise<br>339 Ma H115<br>Sain (Systema, Actil, Partition principale) | KG)<br>1244 Ge MTIS<br>Sain (Bemane, Fichier d'échange, Vidage sur incident, Pertition principale) |  |
|-----------------------------------------|-----------------------------------------------------------------------------------|----------------------------------------------------------------------------------------------------|--|
| De base<br>5,00 Go<br>En ligne          | 500 Go<br>Formatage                                                               |                                                                                                    |  |
| CD-ROM 0<br>CD-ROM<br>57 Mo<br>En ligne | VBOXADDITIONS_S. (D-)<br>57 Mo CDFS<br>(an (Partition minimized)                  |                                                                                                    |  |

Apres la création de l'entendue nous pouvons a présent accéder au disque

| 🖬 Réseau | <ul> <li>Périphériques et lecteurs (3)</li> </ul> |                                     |                           |
|----------|---------------------------------------------------|-------------------------------------|---------------------------|
|          | Disque local (C:)                                 | Lecteur de CD (D:) VirtualBox Guest | Nouveau nom (E:)          |
|          | 14,3 Go libres sur 24,6 Go                        | 0 octet(s) libres sur 56,6 Mo       | 4,96 Go libres xr 4,99 Go |
|          |                                                   |                                     | - U                       |

| 👝 l 💽 🚯 👳 l                                   |                         | No               | uveau nom (E:)      |        |
|-----------------------------------------------|-------------------------|------------------|---------------------|--------|
| Fichier Accueil Partag                        | ge Affichage            |                  |                     |        |
| 🔄 🍥 🔹 🕆 💼 🕨 Ce                                | PC > Nouveau nom (E:) > |                  |                     |        |
| 🔆 Favoris                                     | Nom                     | Modifié le       | Туре                | Taille |
| E Bureau                                      | 🎉 commun                | 09/05/2017 15:02 | Dossier de fichiers |        |
| Emplacements récer<br>itéchargements<br>Ce PC |                         |                  |                     |        |

# Créer un dossier « commun».

|                      | No                                                                | ouveau nom (E:)                                                                                                    |                                                                                                    |                                                                                                    | 3                                                                                                    |
|----------------------|-------------------------------------------------------------------|----------------------------------------------------------------------------------------------------|----------------------------------------------------------------------------------------------------|----------------------------------------------------------------------------------------------------|----------------------------------------------------------------------------------------------------|
| e Affichage          |                                                                   |                                                                                                    |                                                                                                    |                                                                                                    | ~                                                                                                    |
| PC  Nouveau nom (E:) |                                                                   |                                                                                                    |                                                                                                    | ✓ Ċ Rechercher dans : Nouveau                                                                                                    | n                                                                                                    |
| Nom                  | Modifié le                                                        | Туре                                                                                                    | Taille                                                                                                    |                                                                                                    |                                                                                                    |
| 鷆 commun             | 09/05/2017 15:02                                                  | Dossier de fichiers                                                                                                    |                                                                                                    |                                                                                                    |                                                                                                    |
| ) secretariat        | 09/05/2017 15:04                                                  | Dossier de fichiers                                                                                                    |                                                                                                    |                                                                                                    |                                                                                                    |
| lirection            | 09/05/2017 15:04                                                  | Dossier de fichiers                                                                                                    |                                                                                                    |                                                                                                    |                                                                                                    |
| 鷆 commercial         | 09/05/2017 15:04                                                  | Dossier de fichiers                                                                                                    |                                                                                                    |                                                                                                    |                                                                                                    |
| 🍌 comptabilite       | 09/05/2017 15:05                                                  | Dossier de fichiers                                                                                                    |                                                                                                    |                                                                                                    |                                                                                                    |
|                      | Affichage C  Nouveau nom (E)  C C C C C C C C C C C C C C C C C C | Norm         Modifié le           Image         09/05/2017 15:02           image         09/05/2017 15:04           image         09/05/2017 15:04           image         09/05/2017 15:04           image         09/05/2017 15:04           image         09/05/2017 15:04           image         09/05/2017 15:04           image         09/05/2017 15:04           image         09/05/2017 15:04           image         09/05/2017 15:04           image         09/05/2017 15:04           image         09/05/2017 15:04 | Nouveau nom (E;)       Affichage       C • Nouveau nom (E) •       Nom     Modifié le       is commun     09/05/2017 15:02     Dossier de fichiers       is commercial     09/05/2017 15:04     Dossier de fichiers       is commercial     09/05/2017 15:05     Dossier de fichiers | Nouveau nom (E:)         Affichage       Xoureau nom (E:)         Nom       Modifié le       Type       Taille         ic commun       09/05/2017 15:02       Dossier de fichiers       Taille         ic commercial       09/05/2017 15:04       Dossier de fichiers       Taille         ic commercial       09/05/2017 15:04       Dossier de fichiers       Taille | Nouveau nom (E:)           Affichage         C         Nouveau nom (E:)         C         Rechercher dans : Nouveau           Nom         Modifié le         Type         Taille           Commun         09/05/2017 15:02         Dossier de fichiers         Rechercher dans : Nouveau           Secretariat         09/05/2017 15:04         Dossier de fichiers         Rechercher dans : Nouveau           Genmercial         09/05/2017 15:04         Dossier de fichiers         Rechercher dans : Nouveau           Compatibilite         09/05/2017 15:04         Dossier de fichiers         Rechercher dans : Nouveau |

Ainsi que Secrétariat, direction, direction, commercial, comptabilité.

| commun<br>secretariat      |                                                                                   | 09/05/2017 15:02<br>09/05/2017 15:04              | Dossier de fichiers<br>Dossier de fichiers |
|----------------------------|-----------------------------------------------------------------------------------|---------------------------------------------------|--------------------------------------------|
| j direction                |                                                                                   | 09/05/2017 15:04                                  | Dossier de fichiers                        |
| commercial<br>comptabilite | <b>Ouvrir</b><br>Ouvrir dans une n                                                | ouvelle fenêtre                                   | Dossier de fichiers<br>Dossier de fichiers |
|                            | Partager avec<br>Restaurer les versi<br>Inclure dans la bib<br>Épingler à l'écran | ><br>ons précédentes<br>bliothèque ><br>d'accueil |                                            |
|                            | Envoyer vers<br>Couper<br>Copier<br>Coller                                        | ,                                                 |                                            |
|                            | Créer un raccourc<br>Supprimer<br>Renommer<br>Propriétés                          | i                                                 |                                            |

Cliquer droit sur un dossier, cliquer Propriété, ensuite modifier

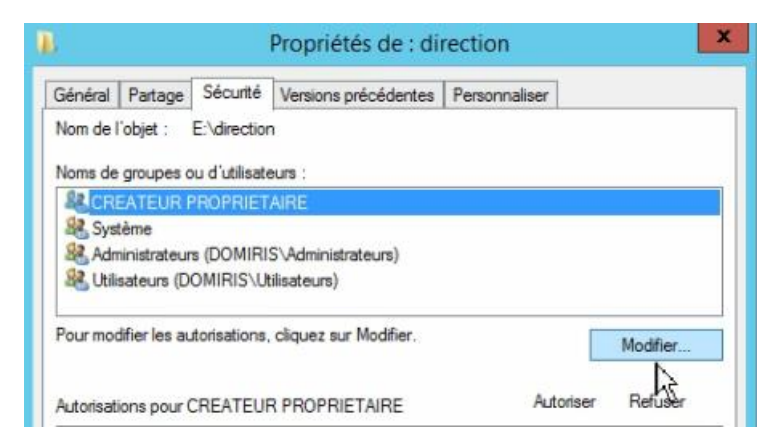

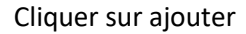

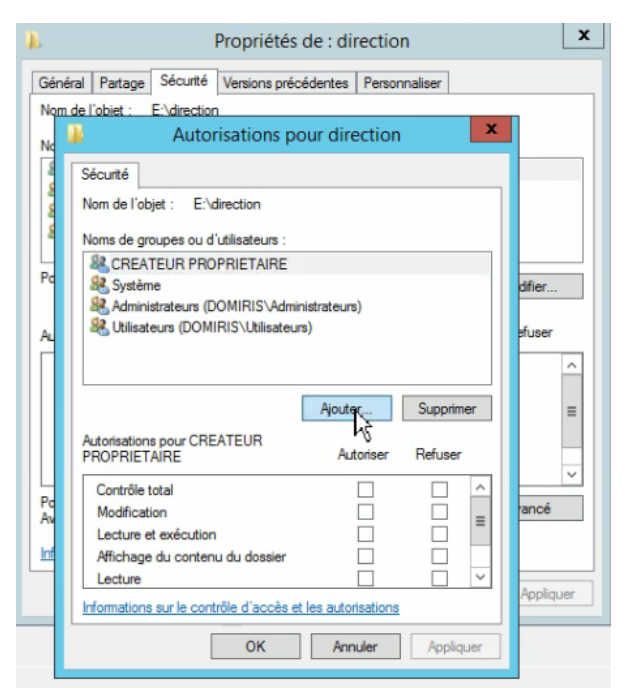

# Ecrire direction puis on vérifier les noms

| 1        | Propriétés de : direction                                                                |
|----------|------------------------------------------------------------------------------------------|
| Gé<br>No | néral Partage Sécurité Versions précédentes Personnaliser<br>m de l'objet : E:\direction |
| No       | Autorisations pour direction                                                             |
| 8        | Sélectionnez des utilisateurs, des ordinateurs, des comptes de service ou 🗴              |
| 8        | Sélectionnez le type de cet objet :                                                      |
| 111      | des utilisateurs, des groupes ou Principaux de sécurité intégrés Types d'objets          |
| Po       | A partir de cet emplacement :                                                            |
|          | domiris Jan Emplacements                                                                 |
| AL       | Entrez les noms des objets à sélectionner ( <u>exemples</u> ) :<br>direction             |
|          | Avancé OK Annuler                                                                        |
| 4        | Contrôle total                                                                           |
| Pd<br>Av | Modification                                                                             |
|          | Lecture et exécution                                                                     |
|          | Affichage du contenu du dossier                                                          |
|          | Appliquer                                                                                |
|          | Informations sur le contrôle d'accès et les autorisations                                |
|          | OK Annuler Appliquer                                                                     |

| A partir de cet emplacement :                                   |               |
|-----------------------------------------------------------------|---------------|
| domiris.lan Emp                                                 | lacements     |
| Entrez les noms des objets à sélectionner ( <u>exemples</u> ) : |               |
| Direction Véri                                                  | fier les noms |

# Il faut appuyer ok

| becunte                                                                                                    |                      |                      |
|----------------------------------------------------------------------------------------------------|----------------------|----------------------|
| Nom de l'objet : E:\direction                                                                                                    |                      |                      |
|                                                                                                    |                      |                      |
| Noms de groupes ou d'utilisateurs :                                                                                                  |                      |                      |
| CREATEUR PROPRIETAIRE                                                                                                    |                      |                      |
| Système                                                                                                    |                      |                      |
| Administrateurs (DOMIRIS Admi                                                                                                    | nistrateurs)         |                      |
| Direction (DOMIRIS Direction)                                                                                                    | -)                   |                      |
| Chilisateurs (DOMIRIS (Utilisateu                                                                                                    | rs)                  |                      |
|                                                                                                    |                      |                      |
|                                                                                                    |                      |                      |
|                                                                                                    | Ajouter              | Supprimer            |
| Autorisations pour Direction                                                                                                    | Ajouter<br>Autoriser | Supprimer<br>Refuser |
| Autorisations pour Direction                                                                                                    | Ajouter<br>Autoriser | Supprimer<br>Refuser |
| Autorisations pour Direction<br>Contrôle total<br>Modification                                                                       | Ajouter<br>Autoriser | Supprimer<br>Refuser |
| Autorisations pour Direction<br>Contrôle total<br>Modification<br>Lecture et exécution                                               | Ajouter Autoriser    | Supprimer<br>Refuser |
| Autorisations pour Direction<br>Contrôle total<br>Modification<br>Lecture et exécution<br>Affichage du contenu du dossier            | Ajouter Autoriser    | Supprimer Refuser    |
| Autorisations pour Direction<br>Contrôle total<br>Modification<br>Lecture et exécution<br>Affichage du contenu du dossier<br>Lecture | Ajouter<br>Autoriser | Supprimer Refuser    |

## Il faut tout « cocher »

| Autorisations p                             | our direction       | i         |
|---------------------------------------------|---------------------|-----------|
| écunté                                      |                     |           |
| Nom de l'objet : E:\direction               |                     |           |
| Noms de croupes ou d'utilisateurs :         |                     |           |
| CREATEUR PROPRIETAIRE                       |                     |           |
| Système                                     |                     |           |
| Administrateurs (DOMIRIS\Admi               | inistrateurs)       |           |
| Rection (DOMIRIS\Direction)                 |                     |           |
| & Utilisateurs (DOMIRIS\Utilisateu          | ns)                 |           |
|                                             |                     |           |
|                                             | Ajouter             | Supprimer |
|                                             |                     |           |
| Autorisations pour Direction                | Autoriser           | Refuser   |
| Contrôle total                              | ~                   | _ ^       |
| Modification                                |                     | <b>—</b>  |
| Lecture et exécution                        | ~                   |           |
| Affichage du contenu du dossier             | ~                   |           |
| Lecture                                     | ~                   | 13□ ~     |
| nformations sur le contrôle d'accès e       | t les autorisations | 6         |
|                                             | 1                   |           |
| nformations sur le contrôle d'accès e<br>OK | t les autorisations | A         |

Pour la prochaine étape du TP il faut créer une Machine Client

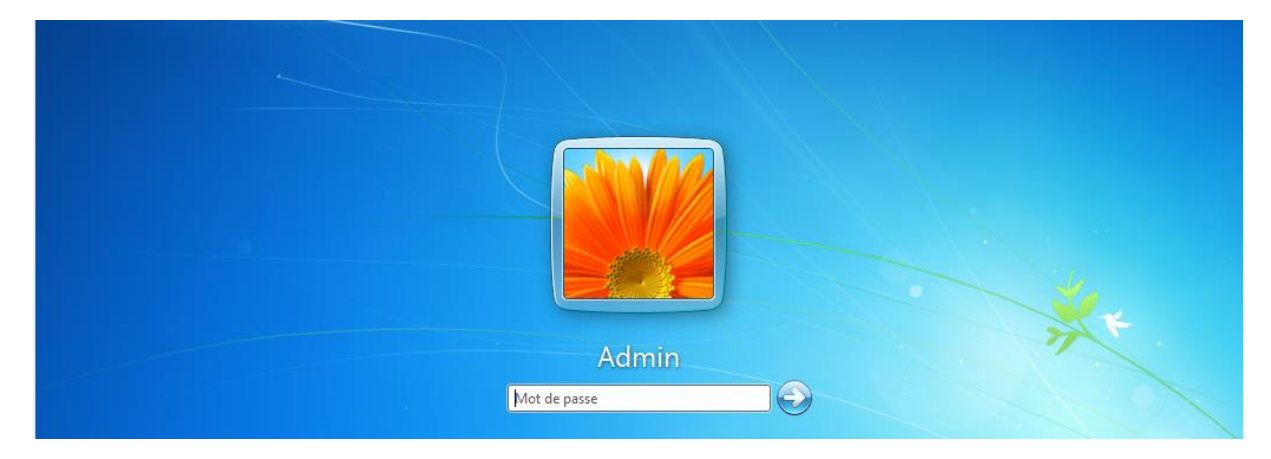

Se connecter sur le poste client windows 7 avec admin

|                                          | Système                       |                                                                                          |                |
|------------------------------------------|-------------------------------|------------------------------------------------------------------------------------------|----------------|
|                                          | Évaluation :                  | L'évaluation de l'ordinateur n'est pas disponible                                        |                |
|                                          | Processeur :                  | Intel(R) Core(TM) i7-4710HQ CPU @ 2.50GHz 2.49 GHz                                       |                |
|                                          | Mémoire installée (RAM) :     | 1,00 Go                                                                                  |                |
|                                          | Type du système :             | Système d'exploitation 64 bits                                                           |                |
|                                          | Stylet et fonction tactile :  | La fonctionnalité de saisie tactile ou avec un stylet n'est pas disponible sur cet écran |                |
|                                          | Paramètres de nom d'ordinate  | ur, de domaine et de groupe de travail                                                   |                |
| Voir aussi                               | Nom de l'ordinateur :         | Admin-PC                                                                                 | 🛞 Modifier les |
| Centre de maintenance                    | Nom complet :                 | Admin-PC.domiris.lan                                                                     | paramètres     |
| Windows Update                           | Description de l'ordinateur : |                                                                                          |                |
| Informations et outils de<br>performance | Domaine :                     | domiris.lan                                                                              |                |

## Cliquez sur modifier les paramètres

|                                                                                                    | Propriétés système                                                                                                    |
|----------------------------------------------------------------------------------------------------|----------------------------------------------------------------------------------------------------|
|                                                                                                    | Modification du nom ou du domaine de l'ordinateur 🗾 nà distance                                                                                             |
| Propriétés système                                                                                                    | Vous pouvez modifier le nom et l'appartenance de cet<br>ordinateur. Ceci peut influer sur l'accès aux ressources en<br>réseau. Informations complémentaires |
| Paramètres système avancés Protection du système Utilisation à distance                                                    | Nom de l'ordinateur :                                                                                                    |
| Nom de l'ordinateur Maténel                                                                                                | Admin-PC                                                                                                    |
| Windows utilise les informations suivantes pour identifier votre<br>ordinateur sur le réseau.                              | Nom complet de l'ordinateur :<br>Admin-PC dominis lan                                                                                                    |
| Description de l'ordinateur :                                                                                              | Admini Cadonina.dri                                                                                                    |
| Par exemple : "L'ordinateur du salon" ou<br>"L'ordinateur d'Antoine".                                                      | Autres                                                                                                    |
| Nom complet de Admin-PC.domiris.lan                                                                                        | Membre d'un                                                                                                    |
| Domaine : domiris.lan                                                                                                    | Domaine :                                                                                                    |
| Pour utiliser un Assistant et vous joindre à un<br>domaine ou un groupe de travail, cliquez sur Identité<br>sur le réseau. | domiris Jan                                                                                                    |
| Pour renommer cet ordinateur ou changer de domaine ou de groupe de travail, cliquez sur Modifier.                          |                                                                                                    |
|                                                                                                    | OK Annuler                                                                                                    |
|                                                                                                    |                                                                                                    |
| OK Annuler Appliquer                                                                                                    | OK Annuler Appliquer                                                                                                    |

Pour pouvoir faire communiquer la machine serveur et client il faut créer une etendue sur la machine serveur

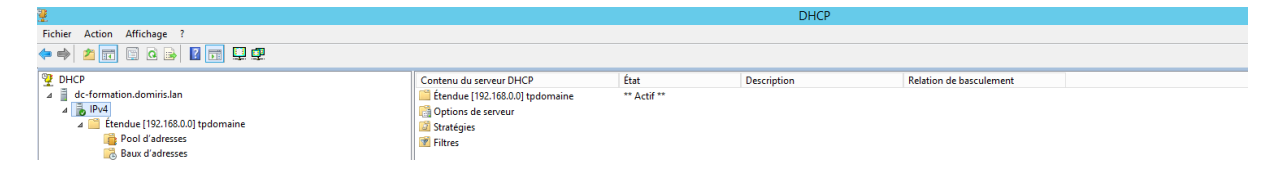